## Computing

## Wie deinstalliere ich in Steam ein Spiel von meiner Festplatte?

- Wenn Sie in Steam ein **Game** von Ihrer Festplatte **löschen** oder **entfernen** möchten, gehen Sie wie unten beschrieben vor.
- Wichtig: Bevor Sie das Spiel deinstallieren, **sichern** Sie sich vorher alle wichtigen Elemente, die Sie ggf. noch verwenden möchten (Spielstände, Savegames, Mods, selbst erstellte Szenarien etc.), z.B. in einen anderen Ordner oder auf eine externe Festplatte.
- Öffnen Sie **Steam**.
- Wechseln Sie in die **BIBLIOTHEK**.
- Führen Sie einen **Rechtsklick** auf das Spiel aus, das Sie deinstallieren möchten (es öffnet sich ein Popup-Menü).
- Wählen Sie den Menü-Punkt Verwalten Deinstallieren.
- Es öffnet sich ein neues Fenster, in welchem Sie den Deinstallations-Vorgang mit einem Klick auf den Button **Deinstallieren** bestätigen.
- Steam führt die **Deinstallation** anschließend automatisch durch (während des Vorgangs wird ein enstprechendes Fenster angezeigt).
- Hinweis: Ich übernehme keine **Haftung** für Daten, die auf Grund des oben genannten Tipps unfreiwillig gelöscht oder entfernt wurden!

Eindeutige ID: #2368 Verfasser: Christian Steiner Letzte Änderung: 2020-11-06 12:00